# Pénz feltöltés Bitcoinnal

Pénzkezelés (Banking) – Számla feltöltés (Deposit account) menüből indulhatsz.

Az Összeg mezőbe írd be a feltölteni kívánt összeget (vagy a havi részletet).

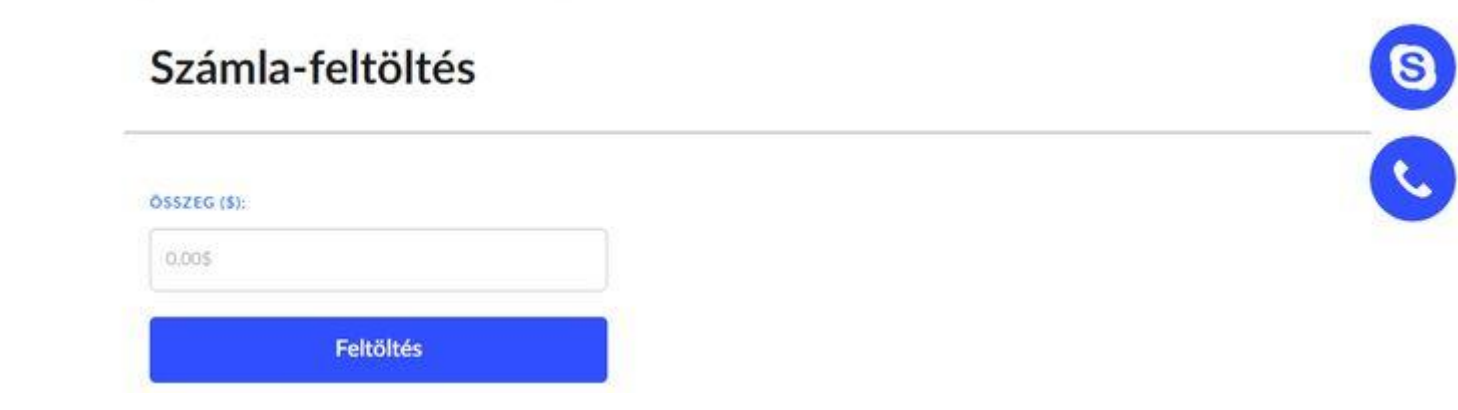

A Feltöltés (Deposit) gombra kattintva feljön a fizetési lehetőségek listája.

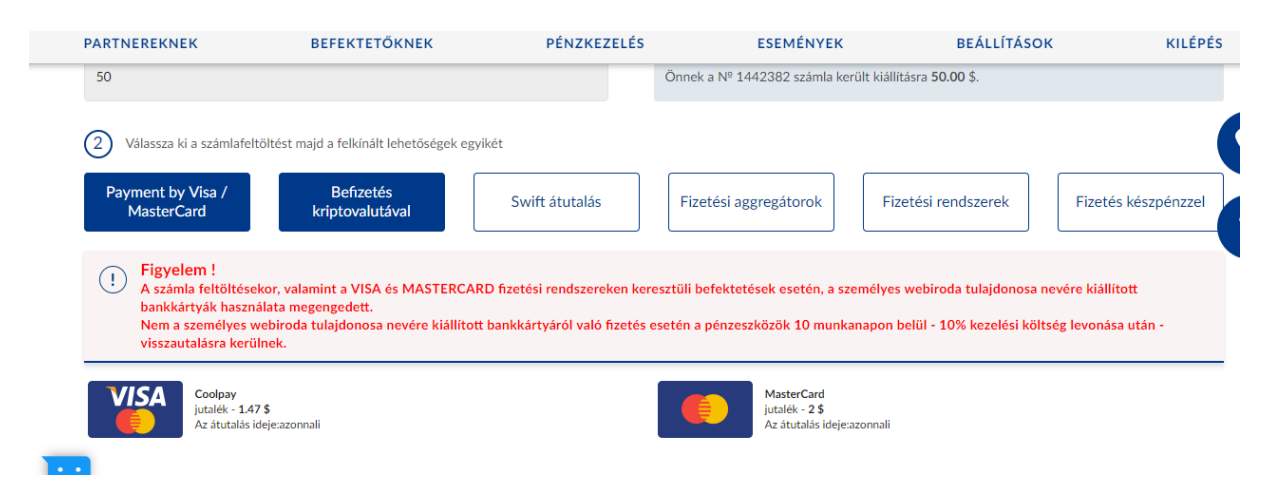

Kattints a Befizetés kriptovalutával mezőbe

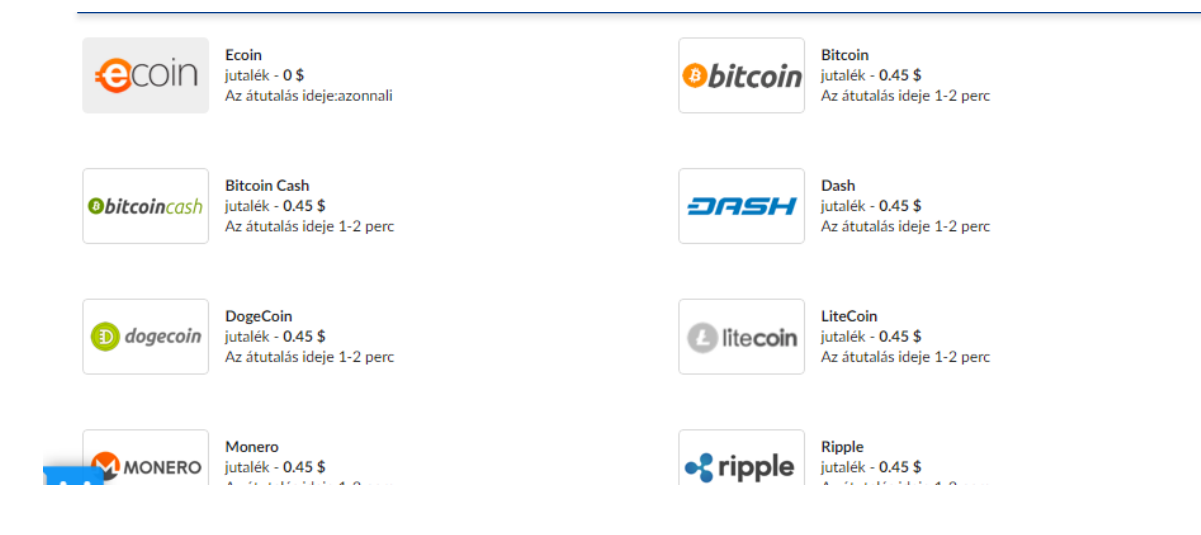

### Válaszd a Bitcoin fizetési lehetőséget

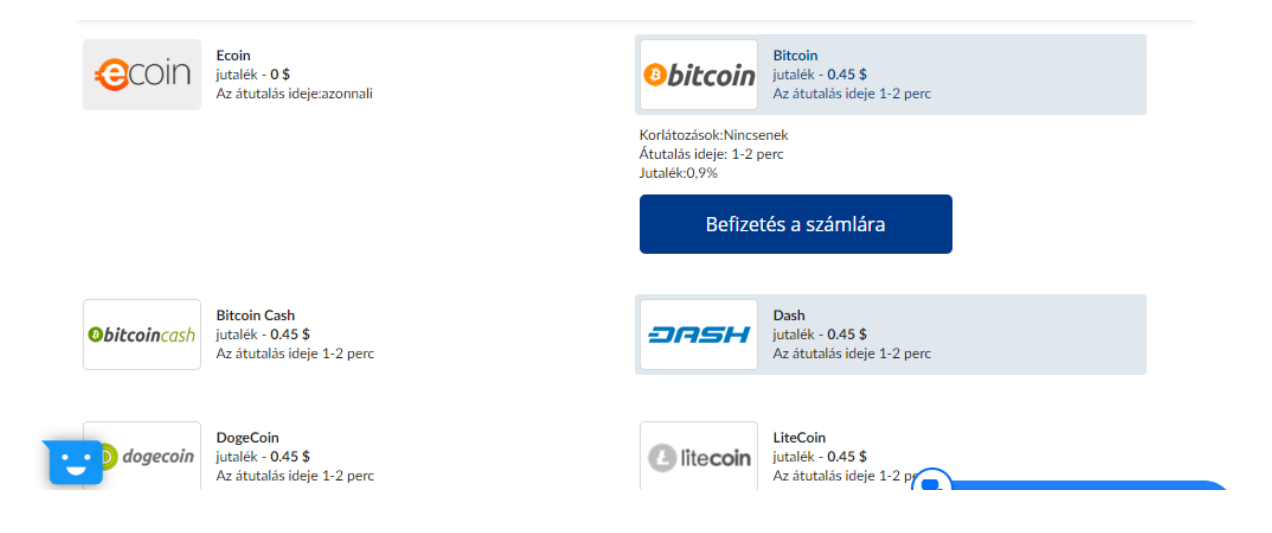

Kattints a Befizetés a számlára, gombra

| Secured by TLS                   | Englis    |
|----------------------------------|-----------|
| SKY WAY CAPITAL INC              |           |
| Bill №1442382<br>Order # 1442382 | 50.45 USD |
| How would you like to pay?       |           |
| BROOM BTO                        |           |

Powered by Cryptonator

A legördülő menüből válaszd ki a használni kívánt kriptovalutát, majd kattints a Continue gombra

Azonnal megkapod az összeghez tartozó Bitcoin mennyiségét és a kódot, ahova küldeni kell a pénzt. A kódot másold ki, erre szükség lesz a későbbiekben.

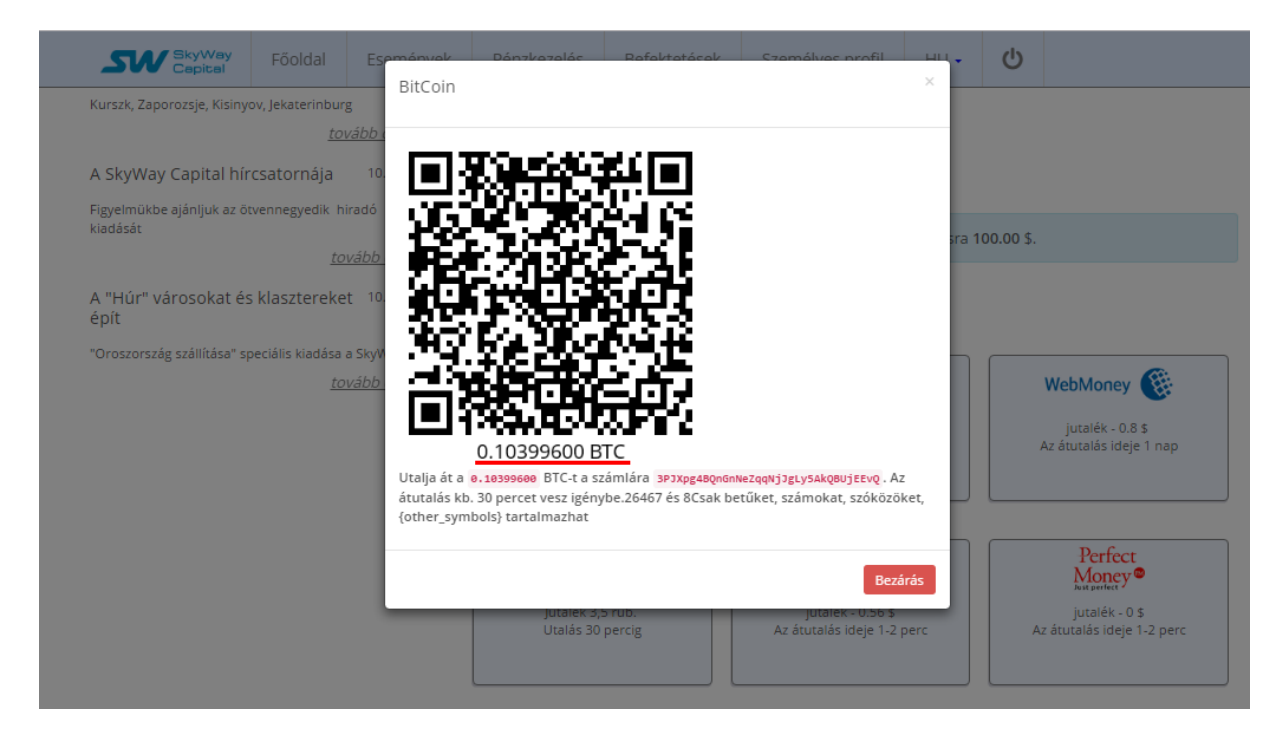

Ha van valamilyen bitcoinos pénztárcád pl: Blockchain, Xapo stb. és van rajt bitcoin, akkor a kívánt összeget egyszerűen át tudod küldeni (transfer) a SkyWay számládra.

Amennyiben nem rendelkezel bitcoinnal, a következő a megoldás. A <u>http://mrcoin.eu/hu/</u> oldalon tudsz vásárolni Bitcoint, mindenféle regisztráció nélkül.

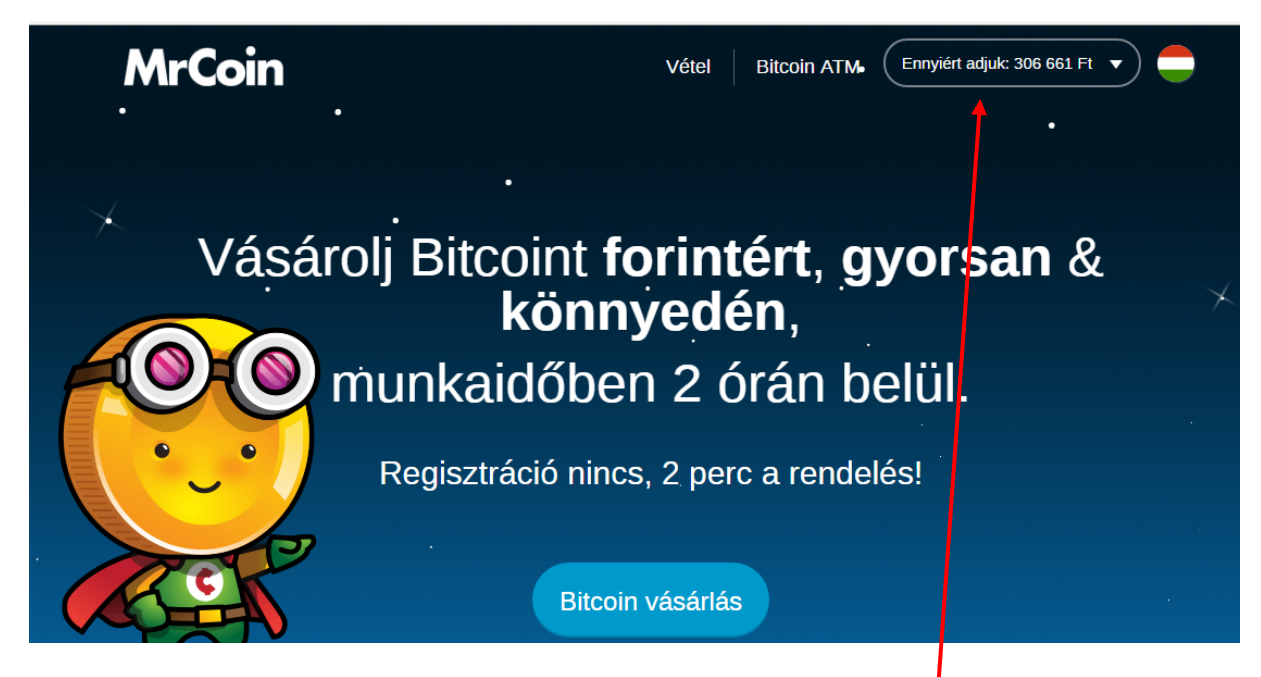

Az oldal jobb felső sarkában megtalálod a Bitcoin éppen aktuális árát Ft-ban és Euróban is.

(Ennyiért adjuk:xxxxxxxx)

Ezzel könnyen ki tudod számolni, hány forintot, vagy Eurót kell utalnod. (a SkyWay által megadott Bitcoin X aktuális ár)

Kattints a Bitcoin vásárlás gombra

#### A vásárlás indítása

## DILUIII VASAIIASA

| Ft 🔻                                                 |   |
|------------------------------------------------------|---|
| 3MVbYCQiqfysjWVdrwdAkwnyU3vwDRkSzQ                   |   |
| +36 30 ?                                             |   |
| @gmail.com                                           |   |
| Elolvastam és elfogadom a Felhasználási Feltételeket |   |
| Banki költségek: 0 Ft<br>Bitcoin vásárlása           | ) |

Válaszd ki Ft-al, vagy Euróval akarsz-e fizetni

(Amennyiben nincs magyar bankszámlád, akkor az Euro pénznemet válaszd, mert így kapod meg az utaláshoz szükséges IBAN számot és SWIFT kódot.) Írd be a fent leírtak szerint kiszámított összeget (inkább egy kicsivel többet, nehogy egy esetleges árváltozás miatt kevesebb érjen át).

Illeszd be a SkyWay oldalról előzőleg kimásolt hosszú kódot.

Írd be a használatos telefonszámodat és email címedet.

Fogadd el a felhasználási feltételeket.

Kattints a Bitcoin vásárlásra

A következő oldalon ellenőrizheted az adatokat

# Kérjük, ellenőrizd a rendelésed!

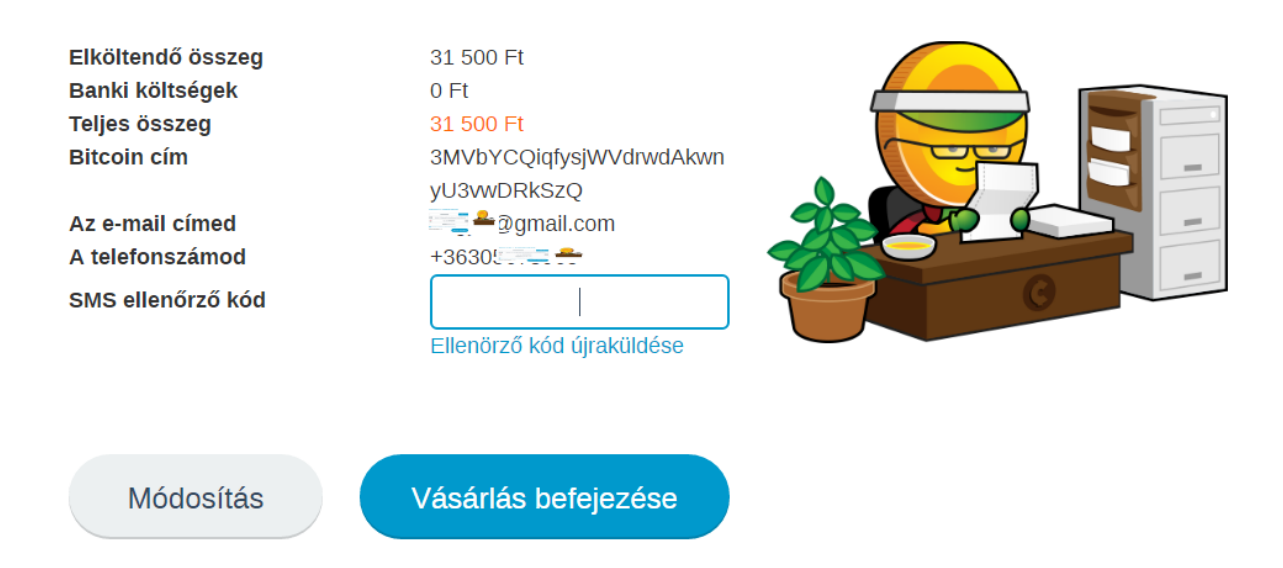

Azonnal fogsz kapni a telefonodra egy ellenőrző kódot. Írd be a jelzett mezőbe és Vásárlás befejezése.

A további teendőkről, esetleges ellenőrzés menetéről a következő oldalon kapsz tájékoztatást

Erről ebben a videóban is kapsz információt.

https://youtu.be/aEykrewiLgg